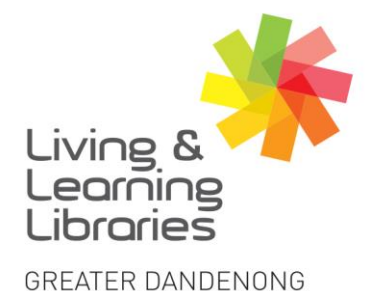

## Libraries Change Lives

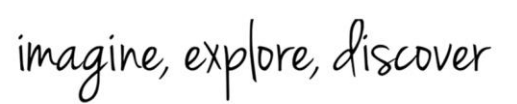

## Internet – Getting Started with the Internet

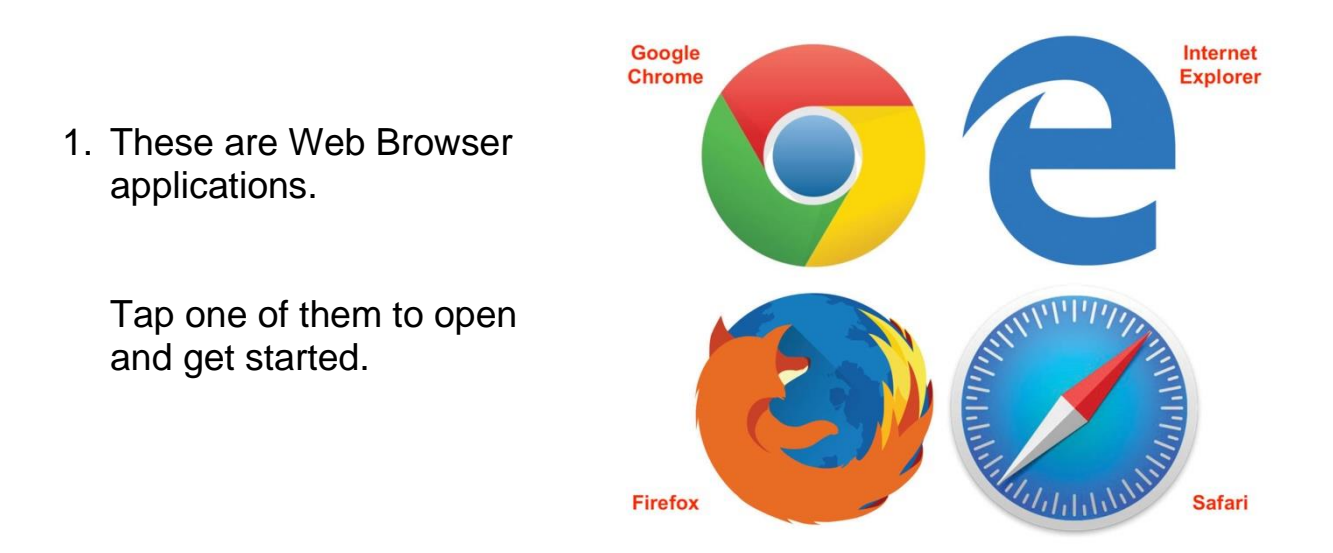

- 2. There are two ways to use the internet.
  - a. Type in what you're looking for:

Example: 'Melbourne weather today', 'Gmail login'

This is called a 'search' – typing in search words.

## b. Type in a website address directly:

Example: http://www.bom.gov.au/vic/forecasts/melbourne.shtml

Use this method if you know the specific website address and it will take you to the website connected to that address.

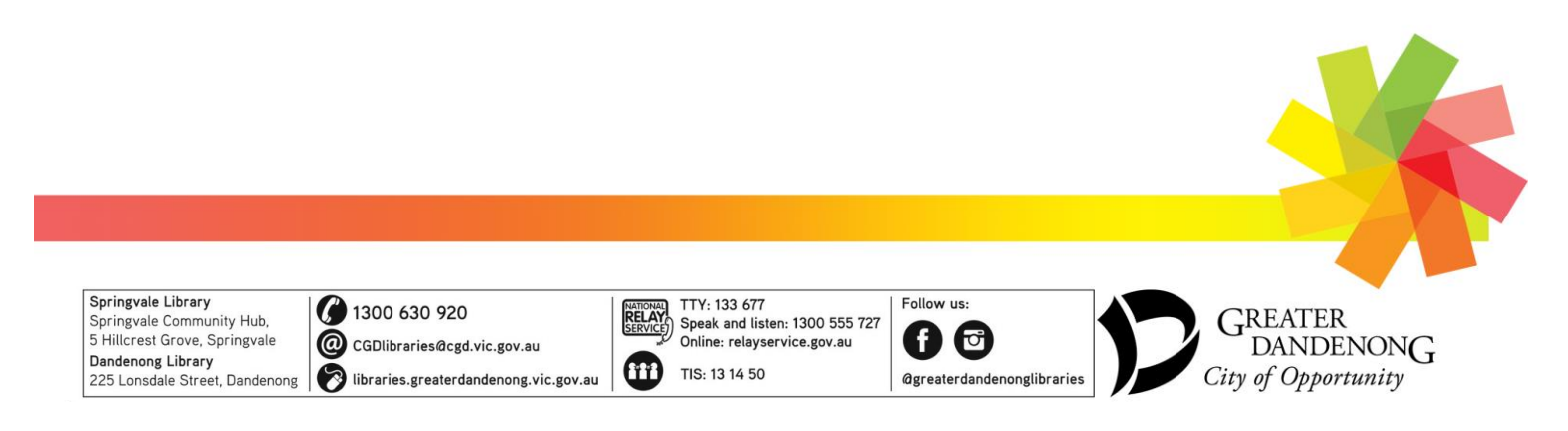

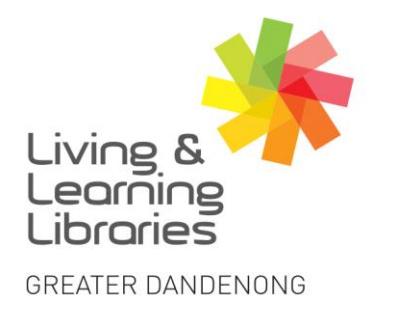

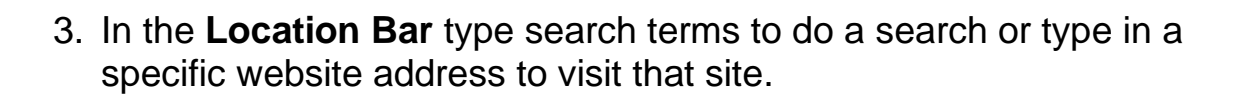

111////

**Change Lives** 

Libraries

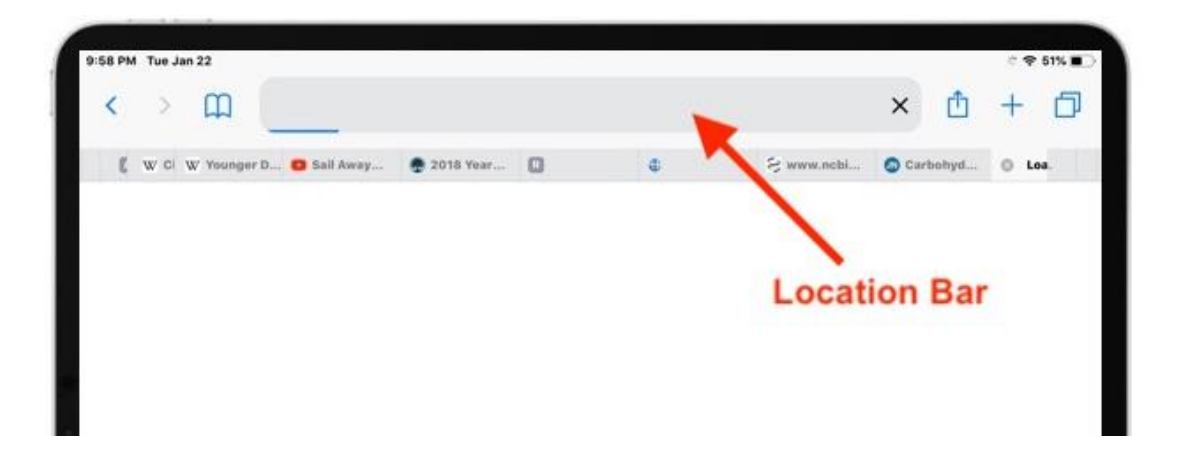

4. If there is text already in the **Location Bar** remove it by pressing the small '**X**' on the right of the bar.

Now type in what you are looking for and press the blue **Go** button or press **Enter**.

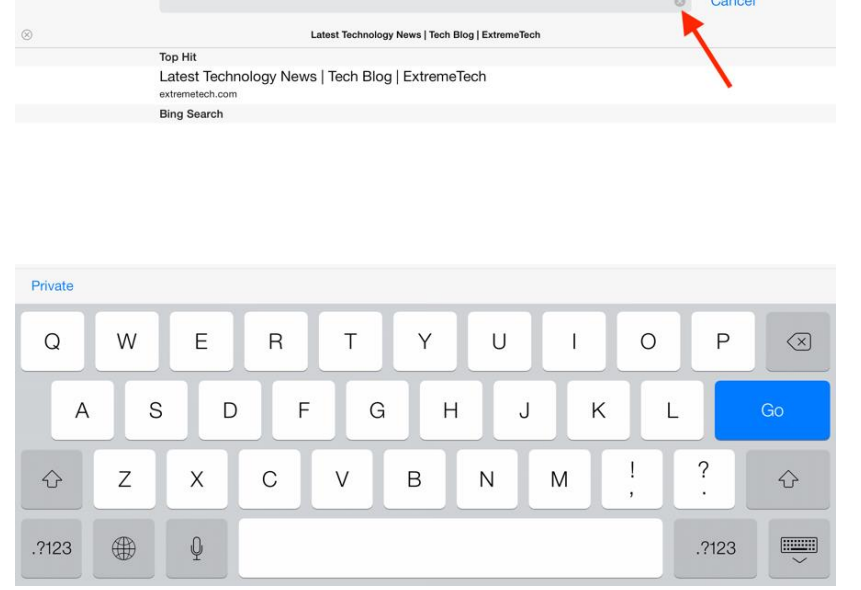

Springvale Library Springvale Community Hub, 5 Hillcrest Grove, Springvale Dandenong Library 225 Lonsdale Street, Dandenong 1300 630 920
CGDlibraries@cgd.vic.gov.au
libraries.greaterdandenong.vic.gov.au

RELAY Speak and listen: 1300 555 727 Online: relayservice.gov.au TIS: 13 14 50

100 555 727 .gov.au greaterdandenonglibraries

GREATER DANDENONG City of Opportunity

imagine, explore, discover